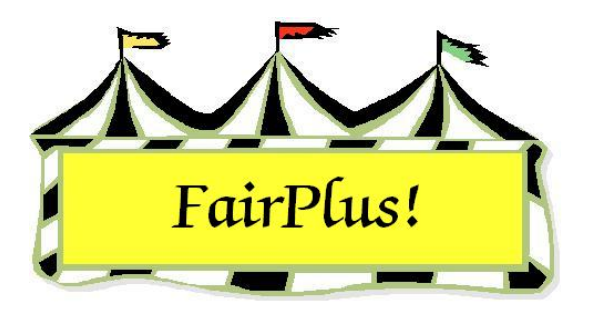

## **State Fair Item Numbers**

Exhibitors' items being sent to State Fair must be issued a State Fair item number. Item numbers can be issued for the entire fair, by department, division, or class.

- Click Go to > To State Fair/Registration-Items > Process State Fair Items > Issue State Fair Item Numbers By.
- 2. Select an option to assign item numbers.
  - Fair A message displays asking to confirm that all the items in the fair are being examined. See Figure 1. Click OK to continue the process. Click the Process button. A circle displays showing 100% when all the item numbers are assigned.

| Confirm | ı 🔀                                                                                            |
|---------|------------------------------------------------------------------------------------------------|
| ?       | Confirm examining all items in the fair! Depending upon Fair size, this can be time extensive. |
|         | <u></u> OK                                                                                     |

Figure 1. Assign Item Numbers by Fair

 Department, Division or Class – Select the appropriate department, division and class information. See Figure 2 on page 2. Click the Process button. A circle displays showing 100% when all the item numbers are assigned.

## State Fair Item Numbers

| Select Department |          |
|-------------------|----------|
| F FFA DEPARTMENT  |          |
| H 4H DEPARTMENT   |          |
|                   |          |
|                   |          |
|                   |          |
|                   |          |
|                   |          |
|                   |          |
|                   |          |
|                   |          |
|                   |          |
| None Al           | Continue |
|                   |          |

## Figure 2. Select Department

Items – Select the individual item or click the All button. Enter the State Fair code in the State Code field. Click the Process button. See Figure 3.

| Select Item(s)<br>000000025 GOS4209 J003015 Flintstone,                                                                                                    |                                                | Return<br>Process                                                                                                    |
|----------------------------------------------------------------------------------------------------|------------------------------------------------|----------------------------------------------------------------------------------------------------|
|                                                                                                    | County - State Class<br>County Code<br>J003015 | code and titles for this<br>Department Title Class/Lot Item                                                               |
|                                                                                                    |                                                | Division Title<br>MARKET BEEF<br>Class Title<br>Market Beef - Heifer                                                      |
| None All Continue                                                                                                    | State Code<br>J003015                          | Department Title<br>JUNIOR SHOWS                                                                                          |
| Note: Just prior to printing the state fair items<br>report and building the state fair data files for<br>submission to state fair, process the state fair<br>items at the FAIR level one last time to catch any<br>unqualified items. | Redo State Code                                | Division Title<br>MARKET BEEF<br>Class Title<br>Market Beef - Heifer                                                      |
| [Process State Fair Items]<br>[Issue State Fair Items By]<br>[Fair (Entire)]                                                                                                    | Enter the state class<br>the state code box e  | code that the individual item is to be placed into or leave<br>mpty to use the county class code as the state class code. |

Figure 3. Item Assignment Number

• Exhibitors – Select the exhibitor. Click the Process button. See Figure 4.

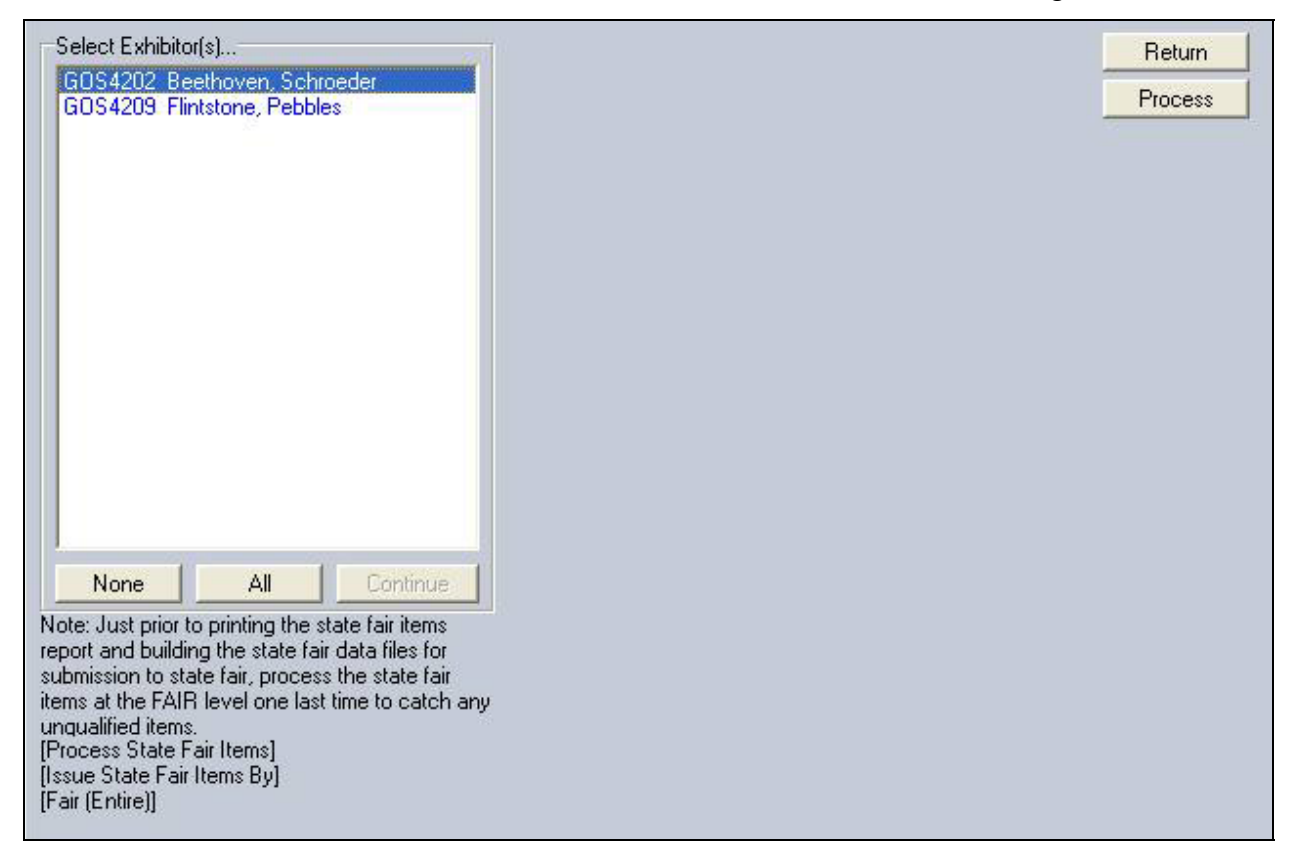

Figure 4. Exhibitor Assignment Number